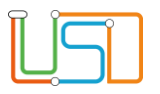

| Berliner LUSD                                                                                                    |                                                                                                    | Schulungsmodule |               |  |
|----------------------------------------------------------------------------------------------------|----------------------------------------------------------------------------------------------------|-----------------|---------------|--|
| Beschreibung                                                                                                    | Kurzanleitung                                                                                                    | 5               |               |  |
| Zweck                                                                                                    |                                                                                                    |                 |               |  |
| A 4 Aktivierung                                                                                                    | J der UV-Planung nach                                                                                                    | Basis           | Aufbau        |  |
| Halbjahreswechsel                                                                                                  |                                                                                                    | Spezial         | IT-Sicherheit |  |
|                                                                                                    |                                                                                                    |                 |               |  |
| Das vorliegende Dokument<br>der Berliner Lehrkräfte-, Un<br>die noch keine oder nur we<br>der Berliner LUSD haben. | richtet sich an alle anwendende Personen<br>terrichts-, Schuldatenbank (Berliner LUSD),<br>nig Erfahrungen in der praktischen Arbeit mit |                 |               |  |
| Es ersetzt nicht die entspre<br>VAk (Verwaltungsakademie                                                           | chende Berliner LUSD Schulung über die<br>Berlin).                                                                                       |                 |               |  |

Stand: 17.11.2023 – A4 Aktivierung der UV-Planung nach Halbjahreswechsel

Die vollständige oder auszugsweise Weitergabe an Dritte (Unternehmen, Behörden), sowie Veränderungen am Inhalt dieses Dokuments sind ohne Einwilligung der Senatsverwaltung für Bildung, Jugend und Familie nicht gestattet.

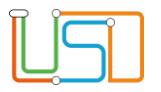

| Inhalt                                            |   |
|---------------------------------------------------|---|
| Allgemeine Hinweise                               | 1 |
| Aktivierung der UV-Planung nach Halbjahreswechsel | 2 |
| Auswahl der UV-Planung                            | 2 |
| Es wurde keine Planungsvarianten ausgewählt       | 4 |
| UV-Planung aktivieren                             | 5 |

Stand: 17.11.2023 – A4 Aktivierung der UV-Planung nach Halbjahreswechsel

Die vollständige oder auszugsweise Weitergabe an Dritte (Unternehmen, Behörden), sowie Veränderungen am Inhalt dieses Dokuments sind ohne Einwilligung der Senatsverwaltung für Bildung, Jugend und Familie nicht gestattet.

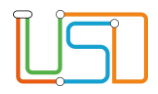

# Allgemeine Hinweise

Alle verwendeten Personennamen und Leistungsdaten sind anonymisiert. Tatsächliche Übereinstimmungen sind zufällig und nicht beabsichtigt. Die Bildschirm-Ausschnitte dienen lediglich der allgemeinen Darstellung des Sachverhalts und können in Inhalt und Schulform von den Benutzenden der Berliner LUSD verwendeten Daten abweichen.

## Abbildungen

Die in dieser Anleitung abgebildeten Symbole und Schaltflächen sind in der Berliner LUSD mit unterschiedlichen Farben unterlegt. Die Funktion der Symbole und Schaltflächen ist jedoch immer gleich. Die Farbe orientiert sich an dem Bereich, in dem man sich aktuell befindet.

| Symbole  |                                                       | Typografische Kon  | ventionen                                                                    |
|----------|-------------------------------------------------------|--------------------|------------------------------------------------------------------------------|
| <u>)</u> | Besondere Information zur Programmbedienung           | Fettschrift        | Vom Programm vorgegebene Bezeichnungen für Schaltflächen, Dialogfenster etc. |
| 1        | Ausdrücklicher Hinweis bei Aktionen, die unerwünschte | Kursivschrift      | Vom Anwender eingegebene/gewählte Werte                                      |
| •        | Wirkungen haben können.                               | KAPITÄLCHEN        | Menüs bzw. Menüpunkte und Pfadangaben                                        |
| Ē        | Hinweis auf Einträge in der Aufgabenliste             | Blau unterstrichen | Verweis (Link)                                                               |
|          |                                                       | Blau hervorgehoben | Bezeichnung von Bereichen in Tabellen                                        |
| TIPP     | Tipp, wie Ihre Arbeit erleichtert werden kann         | Rot hervorgehoben  | Bezeichnung von Registern                                                    |
| ?        | Hinweis auf die Online-Hilfe                          | Grün hervorgehoben | Kennzeichnung von Informationen                                              |

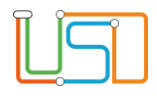

## Aktivierung der UV-Planung nach Halbjahreswechsel

Nach jedem Halbjahreswechsel (01.08. oder 01.02.) muss in der Berliner LUSD die UV-Planung aktiviert werden, damit Sie auf alle Funktionalitäten der Berliner LUSD zugreifen können.

#### Die Aktivierung der UV-Planung erfolgt automatisch.

Voraussetzungen dafür sind

- dass vor dem Halbjahreswechsel eine UV-Planung angelegt und ausgewählt wurde
- dass bei verschiedenen UV-Planungsvarianten vor dem Halbjahreswechsel eine Planungsvariante ausgewählt wurde.

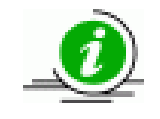

Informationen zur UV-Planung mit der Berliner LUSD erhalten Sie in den Berliner LUSD-Schulungen und in der Anleitung "Hinweise zur UV-Planung"

Bei Schulen, die in der Berliner LUSD <u>keine</u> eigene UV-Planung angelegt haben, wird automatisch eine UV-Planung angelegt und aktiviert. Diese automatisierte UV-Planung muss von der Schule noch angepasst werden.

# Auswahl der UV-Planung

Navigieren Sie zur Webseite SCHULE>Assistenten>UV-PLANUNG.

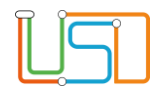

| X                                                                                                    |                                                         |                                          |                                                 | ?                                 | Willkommen - atest02 🛛 🕚 |    |                                                                             |
|----------------------------------------------------------------------------------------------------|---------------------------------------------------------|------------------------------------------|-------------------------------------------------|-----------------------------------|--------------------------|----|-----------------------------------------------------------------------------|
| <u>L</u> SI                                                                                                    | Schule > Assistenten > I                                | JV-Planung                               |                                                 |                                   |                          |    |                                                                             |
| Schule     Schulbasisdaten     Personal                                                                                | ) Eine neue Planur<br>Datum<br>Halbjahr<br>Bezeichnung* | og anlegen<br>03.07.2019<br>2019/1       |                                                 |                                   |                          | 1. | Klicken Sie auf die Optionsschaltfläche Eine vorhandene Planung bearbeiten. |
| <ul> <li>Schulumfeld</li> <li>Eigene Werte</li> <li>Administration</li> <li>Assistenten</li> <li>UV-Planung</li> </ul> | Neuanlage durch<br>Datum<br>03.07.2019<br>03.07.2019    | Kopieren einer vorh                      | andenen Planung<br>Halbjahr<br>2019/1<br>2019/1 | Bezeichnung<br>Variante 1<br>Test | ^                        | 2. | Wählen Sie in der Tabelle durch Anklicken die gewünschte UV-Planung aus.    |
| Schüler      Unterricht      Support client                                                                            | Elfie vorhandene     Datum     03.07.2019               | Planung bearbeiten<br>Halbjahr<br>2019/1 | Bezeichnung<br>Variante 1                       |                                   | ausgewählt               | 3. | Klicken Sie auf 🧭.                                                          |
| Supplication     Extras     Statistik                                                                                  | 03.07.2019                                              | 2019/1                                   | Test                                            |                                   | 00                       | 4. | Es öffnet sich der Dialog Planung bearbeiten.                               |
|                                                                                                    |                                                         |                                          | ZURÜCK                                          | WEITER SI                         | PEICHERN SCHLIEßEN       |    |                                                                             |
| be min Bettin                                                                                                    |                                                         |                                          | LONGCK                                          |                                   | SUBDER                   | ]  |                                                                             |
| Planung bearbeiten                                                                                                    |                                                         |                                          |                                                 |                                   |                          |    |                                                                             |

Datum
03.07.2019
5. Set

Halbjahr
2019/1
6. Kl

Bezeichnung\*
Variante 1

ausgewählt
Image: Compare 1

ÜBERNEHMEN
ABBRECHEN

5. Setzen Sie im Kontrollkästchen bei ausgewählt durch Klick einen Haken.

6. Klicken Sie auf
7. Klicken Sie auf
8. Klicken Sie auf

Stand 17.11.2023 – A4 Aktivierung der UV-Planung nach Halbjahreswechsel

| ¢ | 5 | C |
|---|---|---|
|   |   |   |

| Senatsverwaltung<br>für Bildung, Jugend<br>und Familie | BERLIN | X |
|--------------------------------------------------------|--------|---|
|--------------------------------------------------------|--------|---|

## Es wurde keine Planungsvarianten ausgewählt

Wurden zum Halbjahreswechsel eine oder mehrere Planungsvarianten angelegt, jedoch keine dieser Planungsvarianten in der Spalte "ausgewählt" markiert, dann wird zusätzlich zu den eigenen Planungen eine automatische UV-Planung angelegt.

In diesem Fall muss die Aktivierung der UV-Planung zum Halbjahreswechsel eigenständig von der Schule durchgeführt werden (s. Seite 5)

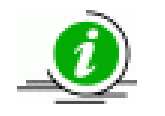

Die UV kann nur von einem Anwendenden aktiviert werden, der die Benutzerberechtigung Schulleitung besitzt.

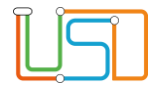

# UV-Planung aktivieren

| Navigieren Sie dazu zu UNTERRICHT>UV-DEARBEITUNG>FLANUNG ARTIVIEREN. |
|----------------------------------------------------------------------|
|----------------------------------------------------------------------|

|                                                                | Unterricht > UV-Bear | beitung > Plan | ung aktivieren                     |                 |                              |
|----------------------------------------------------------------|----------------------|----------------|------------------------------------|-----------------|------------------------------|
| ٩                                                              | Datum                | Halbjahr       | Bezeichnung                        | Prüfung erfolgt | Aktive Unterrichtsverteilung |
| Unterricht                                                     | 03.07.2019           | 2019/1         | Variante 1                         |                 |                              |
| <ul> <li>UV-Bearbeitung</li> <li>Planung aktivieren</li> </ul> | 03.07.2019           | 2019/1         | Variante 2                         |                 |                              |
| ,                                                              | 31.07.2019           | 2019/1         | PV autom. erst. Jul 31 2019 2:49PM |                 |                              |
| • Extras                                                       |                      |                |                                    |                 |                              |
| ho                                                             |                      |                |                                    | I               | AKTIVIEREN SCHLIEBEN         |

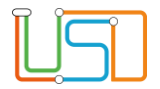

1. Markieren Sie die zu aktivierende UV und klicken Sie auf

AKTIVIEREN

|                                                      | Unterr | icht > UV-Bearb                   | eitung > Planu               | ng aktivieren                           |                 |                              |
|------------------------------------------------------|--------|-----------------------------------|------------------------------|-----------------------------------------|-----------------|------------------------------|
| Unterricht     UV-Bearbeitung     Planung aktivieren |        | Datum<br>03.07.2019<br>03.07.2019 | Halbjahr<br>2019/1<br>2019/1 | Bezeichnung<br>Variante 1<br>Variante 2 | Prüfung erfolgt | Aktive Unterrichtsverteilung |
| <ul> <li>Supportclient</li> <li>Extras</li> </ul>    |        | 31.07.2019                        | 2019/1                       | PV autom. erst. Jul 31 2019 2:49PM      |                 |                              |
| benin Berlin                                         |        |                                   |                              |                                         |                 | AKTIVIEREN SCHLIEBEN         |

2. Bestätigen Sie die erscheinende Hinweismeldung:

| Senatsverwaltung<br>für Bildung, Jugend<br>und Familie | BERLIN | X |
|--------------------------------------------------------|--------|---|
|--------------------------------------------------------|--------|---|

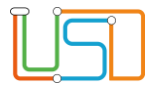

| (?) | Möchten Sie die Planungsvariante "<br>wirklich aktivieren? Nach der Aktivie<br>automatisch ausgeloggt und könner<br>aktivierter Unterrichtsverteilung neu |  | nte "Variante 2"<br>ktivierung werden Sie<br>nnen sich danach mit<br>g neu einloggen. |  |
|-----|----------------------------------------------------------------------------------------------------|--|---------------------------------------------------------------------------------------|--|
|     | JA                                                                                                    |  | NEIN                                                                                  |  |

Anschließend werden Sie auf die Anmeldeseite der LUSD geleitet. Melden Sie sich mit Ihrer Benutzerkennung an. Sie können nun alle Funktionalitäten der LUSD wie gewohnt nutzen.

Achtung!

Bei Auswahl der automatisch erstellten UV-Planung sind manuelle Anpassungen durch die Schule vorzunehmen.